Cara untuk menginstal wamp :

- 1. Jalankan wampserver2.2d-x32.exe
- 2. Kemudian ikuti instruksi instalan

Cara untuk menginstal gammu :

- 1. Copy folder gammu kedalam program file
- 2. Masuk folder bin
- 3. Setting com dan fitur gammu pada gammurc dan smsdrc sesuai dengan com modem dan settingan yang lain pada PC
- 4. Buat inisial gammu pada service

Cara untuk menjalankan aplikasi :

- 1. Aktifkan Wamp
- 2. Panggil alamat aplikasi melalui localhost
- 3. Lakukan login
- 4. Pilih tab Memebrship untuk melihat isi database member dan melakukan input data member secara manual
- Pilih tab Informasi untuk melihat isi database informasi dan melakukan input data informasi
- 6. Pilih tab Menu SMS untuk melihat isi inbox, outbox, dan untuk melakukan pengiriman sms
- 7. Pilih tab Laporan untuk melihat laporan aplikasi
- 8. Pilih tab Pengaturan untuk setting account dan menjalankan fitur gammu